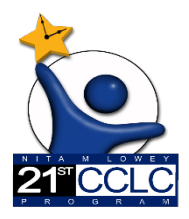

## 21st CCLC State Level Programmatic Reporting in EMAC

A DEPARTARY

#### (Educational Monitoring, Assistance & Compliance)

#### Summary of Classes Report User Guide

#### **Summary of Classes Report**

21<sup>st</sup> CCLC programs shall undergo a periodic evaluation in conjunction with the State educational agency's overall evaluation plan to assess the program's progress toward achieving the goal of providing high-quality opportunities for academic enrichment and overall student success. <u>SEC. 4205. [20 U.S.C. 7175] LOCAL ACTIVITIES (b)MEASURES OF EFFECTIVENESS</u>

This report provides 21<sup>st</sup> CCLC Education Program Specialist with a snapshot of program goals and activities being offered to students and families. The report enables 21<sup>st</sup> CCLC Education Program Specialist to provide technical assistance throughout the year to sites that may need additional guidance. This report is submitted twice a year, once in January and again in June. Refer to the <u>Reporting Calendar</u> on our website for due dates.

This guide provides information regarding the Data Collection Task specific to this 21st CCLC Summary of Classes Report. Please refer to the <u>EMAC User Guide</u> for EMAC system information.

#### **Reporting Timeline for Summary of Classes**

#### Summary of Classes I (SOC I) Report Period (January)

January report: Submit program information from prior Summer through Fall Terms.

| Jun | Jul | Aug | Sept | Oct | Nov | Dec | Jan | Feb | Mar | Apr | May |
|-----|-----|-----|------|-----|-----|-----|-----|-----|-----|-----|-----|
|     |     |     |      |     |     |     |     |     |     |     |     |

#### Summary of Classes II (SOC II) Report Period (June)

June report: Submit program information from prior Spring Term.

| Jun | Jul | Aug | Sept | Oct | Nov | Dec | Jan | Feb | Mar | Apr | May |
|-----|-----|-----|------|-----|-----|-----|-----|-----|-----|-----|-----|
|     |     |     |      |     |     |     |     |     |     |     |     |

### 21st CCLC Summary of Classes Report Data Collection Task

Below is a sample of the "21st CCLC Summary of Classes Report" Data Collection Task

| 21st CCLC Summary of Classes (SOC I - January) Report #3576                                                                                                    | Bookmark<br>Task Unlocked                         |  |  |  |  |
|----------------------------------------------------------------------------------------------------|---------------------------------------------------|--|--|--|--|
| Program Area Monitor Program Cycle Fiscal Year                                                                                                    | Staff Assigned                                    |  |  |  |  |
| 21st CCLC 21st CCLC State Level Programmatic Reporting P124 2024                                                                                                    | Name E-Mail                                       |  |  |  |  |
| Assigned On: 11/16/2023 Last Modified On: 12/4/2023 3:14:54 PM                                                                                                    | 21st CCLC Specialist 21CCLCSpecia                 |  |  |  |  |
| IsOnsite Visit: ③ Start Date: 12/1/2023                                                                                                    |                                                   |  |  |  |  |
| Data Collection Method: Desktop Review End Date: 1/31/2024                                                                                                    |                                                   |  |  |  |  |
|                                                                                                    |                                                   |  |  |  |  |
| Purpose                                                                                                    |                                                   |  |  |  |  |
|                                                                                                    |                                                   |  |  |  |  |
| Purpose:<br>21 <sup>41</sup> CCLC programs shall undergo a periodic evaluation in conjunction with the State educational agency's overall evaluation plan to assess the program's progress toward achieving the goal of providing high-quality opportunities for academic enrichm | ent and overall student success.                  |  |  |  |  |
| SEC. 4205. [20 U.S.C. 7175] LOGAL ACTIVITIES (b)MEASURES OF EFFECTIVENESS                                                                                                    |                                                   |  |  |  |  |
| Completing the Summary of Classes report provides ADE program staff with a snapshot of the status of program goals and activities being offered to students and families. The report enables ADE staff to provide technical assistance throughout the year                        | ar to grantees that may need additional guidance. |  |  |  |  |
| This Summary of Classes Report will include offered programming for Summer 2023 (usually starting in June or late May) and Fall 2023 Terms.                                                                                                    |                                                   |  |  |  |  |
| For additional guidance, refer to the 21st CCLC Summary of Classes (SOC) User Guide resource document located under the Data Collection Task Resource Tab and at 21st CCLC EMAC website.                                                                                          |                                                   |  |  |  |  |
| Required Steps to be Completed:                                                                                                    |                                                   |  |  |  |  |
| . Complete Online Form A - 21st CCLC Summary of Classes (SOC I - January) Goals and Progress to Date                                                                                                    |                                                   |  |  |  |  |
| Complete Online Form B - 21st CCLC Summary of Classes (SOC I - January) Adult Family Services                                                                                                    |                                                   |  |  |  |  |
| 3. Upload Student Services Class Schedule from Fall 2023 term.                                                                                                    |                                                   |  |  |  |  |
| 4. Select the "Submit for Review" button found on the data submission page to complete SOC 1 – January report.                                                                                                    |                                                   |  |  |  |  |
| Submission Resource Communication Related Tasks Notes History                                                                                                    |                                                   |  |  |  |  |
| Online Forms                                                                                                    |                                                   |  |  |  |  |
| FY24 A Summary of Classes (January) Goals and Progress to Date                                                                                                    | Not Started 🜖                                     |  |  |  |  |
| FY24 8 - Summary of Classes (January) Family Engagement Activities                                                                                                    | Not Started 🚺                                     |  |  |  |  |
| Evidence Documents                                                                                                    |                                                   |  |  |  |  |
| Not Available                                                                                                    |                                                   |  |  |  |  |
| Evidence Documents Uploaded                                                                                                    |                                                   |  |  |  |  |
| Not Available                                                                                                    |                                                   |  |  |  |  |
|                                                                                                    |                                                   |  |  |  |  |
| Select Tiles  - You can only upload PDF. Microsoft Word, Microsoft Excel PPT, GP, JPG, PMG files. Maximum allowed file size is 10MB.                                                                                                    |                                                   |  |  |  |  |
| Upload                                                                                                    |                                                   |  |  |  |  |
|                                                                                                    |                                                   |  |  |  |  |
| Submit for Review                                                                                                    |                                                   |  |  |  |  |

#### **Completing the Summary of Classes Data Collection Task in EMAC**

To submit a complete 21st CCLC SOC Report Data Collection Task the following four steps must be taken:

- 1. Fill-In Form A 21st CCLC Summary of Classes Goals and Progress to Date
- 2. Fill-In Form B 21st CCLC Summary of Classes Adult Family Services
- 3. Upload Class Schedule under "Evidence Documents Uploaded"
- 4. Click on Blue Box to Submit for Review

#### **Completing an Online Form in EMAC**

Click on Not Started located to the right of the form you wish to complete.

| Submissio | n Resource Communication Related Tasks Notes History                                                              |                     |             |  |  |  |
|-----------|----------------------------------------------------------------------------------------------------|---------------------|-------------|--|--|--|
| Onl       | Online Forms                                                                                                    |                     |             |  |  |  |
| 8         | FY24 A Summary of Classes (January) Goals and Progress to Date                                                    |                     | Not Started |  |  |  |
| 8         | FY24 8 - Summary of Classes (January) Family Engagement Activities                                                |                     | Not Started |  |  |  |
| Evio      | lence Documents                                                                                                   |                     | 2           |  |  |  |
| Not       | Available                                                                                                    |                     |             |  |  |  |
| Evio      | lence Documents Uploaded                                                                                          |                     |             |  |  |  |
| Not       | Available                                                                                                    |                     |             |  |  |  |
| Se        | lect files 3                                                                                                    |                     |             |  |  |  |
| — You c   | an only upload PDF, Microsoft Werd, Microsoft Excel, PPT, GIF, JPG, PNG files. Maximum allowed file size is 10MB. | Upload              |             |  |  |  |
|           |                                                                                                    | 4 Submit for Review |             |  |  |  |

#### Form A – Goals and Progress to Date

Step 1: Complete Program Goals as shown below. (Only on SOC I in January)

| Program Goals *                                                                                                    |                                                                                                    |  |  |  |
|----------------------------------------------------------------------------------------------------|----------------------------------------------------------------------------------------------------|--|--|--|
| Respond with the site's approved program goals. Goals can be found in the originally approved application or in the Program at a Glance |                                                                                                    |  |  |  |
| Report.                                                                                                    |                                                                                                    |  |  |  |
| Total # proposed Student Regular Attendees<br>(30 days or more) *                                                                       | Enter the Goal of Regular Attendees from the site's original approved 21st CCLC application.                   |  |  |  |
| Total # of Days Site is required to be Open for                                                                                         | Enter the Goal of days open for direct student services approved in the site's original 21st CCLC application. |  |  |  |
| Academic Year Minimum # of Hours per week<br>*                                                                                          | Enter the Student Service Hours per week approved in the site's original 21st CCLC application.                |  |  |  |
| Academic Year Minimum # of Days per week<br>*                                                                                           | Enter the Student Service Days per week approved in the site's original 21st CCLC application.                 |  |  |  |
| Total # of proposed Adult Family members to be served *                                                                                 | Enter the Adult Family Member Goal from the site's original approved 21 <sup>st</sup> CCLC application.        |  |  |  |
|                                                                                                    |                                                                                                    |  |  |  |

#### SOC I - January as of December 31<sup>st</sup>

#### Program to Date as of December 31st (prior summer and fall terms) \* Respond with site's progress towards goals to date (as of December 31st), including prior summer program data (if applicable). For the hours and days per week, respond with what was typically offered during the fall semester. Total Student Regular Attendees as of Enter the Student Regular Attendees to date for the reporting period, must correspond to AzEDS. (i.e.- SOC I report will include regular attendees with December 31st \* attendance from Summer + Fall, through December 31). Total Days Site was Open for Student Service Enter the Number of days site was open for Student Services to date for the reporting period (i.e.- SOC I report will include the number of program days from as of December 31st \* Summer + Fall, through December 31). Academic Year # of Hours per week as of Enter the typical number of hours per week the center was open for Student Services for December 31st \* the academic terms in the reporting period. (i.e. - SOC I report will include the Summer + Fall terms, through December 31). Academic Year # of Days per week as of Enter the typical number of days per week the center was open for Student Services for December 31st \* the academic terms in the reporting period. (i.e. - SOC I report will include the Summer + Fall terms, through December 31). Total Adult Family Members served as of Enter the number of Adult Family Members served to date for the reporting December 31st \* period (i.e.- SOC I report will include Adult Family Members from Summer + Fall, through December 31).

#### SOC II – June as of End of Year

## End of Year Cumulative Data (prior summer, fall, and spring terms) \*

Respond with site's cumulative end of year data, including prior summer program data (if applicable). For the hours and days per week, respond with what was typically offered during the spring semester.

| Total Student Regular Attendees as of End of<br>Year (must correspond to AzEDS) * | Enter the Student Regular Attendees to date for the reporting period, must correspond to AzEDS. (i.e. SOC II report will include Summer + Fall + Spring).                                                 |  |  |
|-----------------------------------------------------------------------------------|----------------------------------------------------------------------------------------------------|--|--|
| Total Days Site was Open for Student Services                                     | Enter the Number of days site was open for Student Services to date for the reporting period (i.e. SOC II report will include Summer + Fall + Spring).                                                    |  |  |
| Academic Year # of Hours per week as of End<br>of Year *                          | Enter the typical number of hours per week the center was open for Student<br>Services for the academic terms in the reporting period. (i.e. SOC II report will<br>include Summer + Fall + Spring terms). |  |  |
| Academic Year # of Days per week as of End of<br>Year *                           | Enter the typical number of days per week the center was open for Student<br>Services for the academic terms in the reporting period. (i.e. SOC II report will<br>include Summer + Fall + Spring terms).  |  |  |
| Total Adult Family Members served as of End of Year *                             | Enter the number of Adult Family Members served to date for the reporting period (i.e. SOC II report will include Summer + Fall + Spring).                                                                |  |  |

# **Step 3:** Click on the blue **Complete** button at the bottom of the screen once requested information has been entered.

| Program to Date as of December 31st (prior summer and                                                                                                    | fall terms) * |  |
|----------------------------------------------------------------------------------------------------|---------------|--|
| A spond with site's progress towards goals to date (as of December 31st), including prior summer program data (if applicable). For the hours<br>and days per week, respond with what was typically offered during the fall semester. |               |  |
| Total Student Regular Attendees as of<br>December 31st *                                                                                                    |               |  |
| Total Days Site was Open for Student Services<br>as of December 31st *                                                                                                    |               |  |
| Academic Year # of Hours per week as of<br>December 31st *                                                                                                    |               |  |
| Academic Year # of Days per week as of<br>December 31st *                                                                                                    |               |  |
| Total Adult Family Members served as of<br>December 31st *                                                                                                    |               |  |
|                                                                                                    | Complete      |  |

#### Form B – Adult Family Services

#### Direct student services activities no longer need to be entered into this online form.

Form B captures Family Engagement Activities only. Enter all activities that were offered to families. In January, include activities from summer and fall terms. In June, include activities from the spring term. Complete the following steps for every adult family activity/class offered:

**Step 1**: List the Adult Family Activity/Class offered.

Step 2: Select the participant type the activity/class was offered to:

- a) Family (including students)
- b) Adults Only (not including students)

**Step 3**: Select ONE category that best describes the purpose of the activity.

| Categories                                  | Examples                                                                                                    |
|---------------------------------------------|----------------------------------------------------------------------------------------------------|
| Family Literacy                             | Linked to Student Learning, Showcases, Celebrations, Make and<br>Take, Content Nights, Game Nights, Orientations to<br>Programming, At-Home Reading Clubs or STEM kits                                                                                                    |
| Adult Education                             | GED, English, Computer, Financial, Job and Career<br>Development, Parenting, and other Adult Education Classes                                                                                                    |
| Advisory Roles                              | Solicit Input on Programming, Empowering Family Members to<br>Choose Opportunities and Be Involved, Serve on Committees,<br>Student Advocate and Participate in Problem Solving Discussions                                                                                                    |
| Volunteering                                | Shadowing Students, Volunteer Tasks                                                                                                    |
| Expanded Library or other Facility<br>Hours | Family Resource Centers, Open Computer and Library Hours                                                                                                    |
| Connecting Community Resources              | Latino Literacy Project, Community Center Adult Classes<br>Scholarships, Basic and Family Need Resources Connections,<br>Networking, Asset Mapping and Community Communication,<br>Partnership with Public Libraries and other Community Based<br>Organizations, Resource Fairs, Bringing Community Resources<br>to Site (e.g.: EyeCare4Kids) |

- Step 4: Select the term the activity/class was offered. If the same activity/class was offered for both terms during Summary of Classes I, input the activity/class twice (once for Summer and once for Fall). This will not be an issue in Summary of Classes II (Spring).
- **Step 5**: Report the Dosage (cumulative totals for the term) numbers for each activity/class. Input the following information:
  - a) Total number of meetings per term. How many times (total) was the activity/class offered during the term?
  - b) Total minutes of all meetings. Add up how many minutes the activity/class was offered for all meetings during the term.
- **Step 6**: Report the Participation of Adult Family Members. What was the average adult participants for the activity/class?

#### Uploading your prior term Class Schedule as a document

The next step of the Summary of Classes task is to upload the class schedule from the prior term (SOC I January-fall schedule and SOC II June-spring schedule). This can be in whatever format you choose however, it must include the following:

- a) class names
- b) aligned approved grant objective number
  - i. Academic 1.1, 1.2, and 1.3 (if applicable)
  - ii. Youth Development 2.1 and 2.2 (if applicable)
  - iii. Family Engagement 3.1 will **NOT** be used on your schedule, these activities should be included in Part B online form
- c) dates and times classes were held

Remember the purpose of the schedule is for your Education Program Specialist to get a picture of the programming offered on your campus. Your EPS should be able to answer the following three questions by looking at your schedule:

- 1) Do the classes include all objectives from the latest approved grant?
- 2) What are the days and times the program is open?
- 3) Is there a balance between academic and enrichment classes?

The schedule will be uploaded below the Online forms under "Evidence Documents Uploaded."

It is a two-step process to upload your schedule, be sure to do both steps.

- 1. Select Files, choose the file you want to upload
- 2. Click Upload

| Submission     | Resource Communication Related Tasks Notes History                                                        |        |
|----------------|----------------------------------------------------------------------------------------------------|--------|
| Online         | Forms                                                                                                    |        |
| m              | FY24 A Summary of Classes (January) Goals and Progress to Date                                            |        |
| H              | FY24 B - Summary of Classes (January) Family Engagement Activities                                        |        |
| Eviden         | ce Documents                                                                                              |        |
| Not Avai       | lable                                                                                                    |        |
| Eviden         | ce Documents Uploaded                                                                                     |        |
| ۵              | Fall 2023 Class Schedule.docx                                                                             | Word   |
| Select fi      | ies 1                                                                                                    | 2      |
| — You can only | upload POF, Microsoft Word, Microsoft Excel, PPT, GIF, JPG, PHG files. Maximum allowed file size is 10M8. | Upload |

#### Submitting a Data Collection Task in EMAC

Once both Form A and Form B have been completed and your Class Schedule has been uploaded, the Summary of Classes report is complete and ready to be reviewed. Submit the Data Collection Task by clicking the blue **Submit for Review** button located at the bottom of the Data Collection Task. A Green Success message will flash in the upper right corner and the blue Submit for Review button will disappear when submitted successfully.

| Evidence Documents Uploaded                |                                                                                                  |                   |  |  |
|--------------------------------------------|--------------------------------------------------------------------------------------------------|-------------------|--|--|
|                                            | Fall 2023 Class Schedule.docx                                                                    |                   |  |  |
| Select files                               |                                                                                                  |                   |  |  |
| <ul> <li>You can only upload PD</li> </ul> | F, Microsoft Word, Microsoft Excel, PPT, GIF, JPG, PNG files. Maximum allowed file size is 10MB. | Upload            |  |  |
|                                            |                                                                                                  | Submit for Review |  |  |